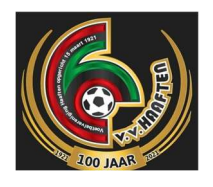

## Webshop kleding v.v. Haaften

## Stap 1: Ga naar https://www.brandsfit.com/vvhaaften/nl-eu

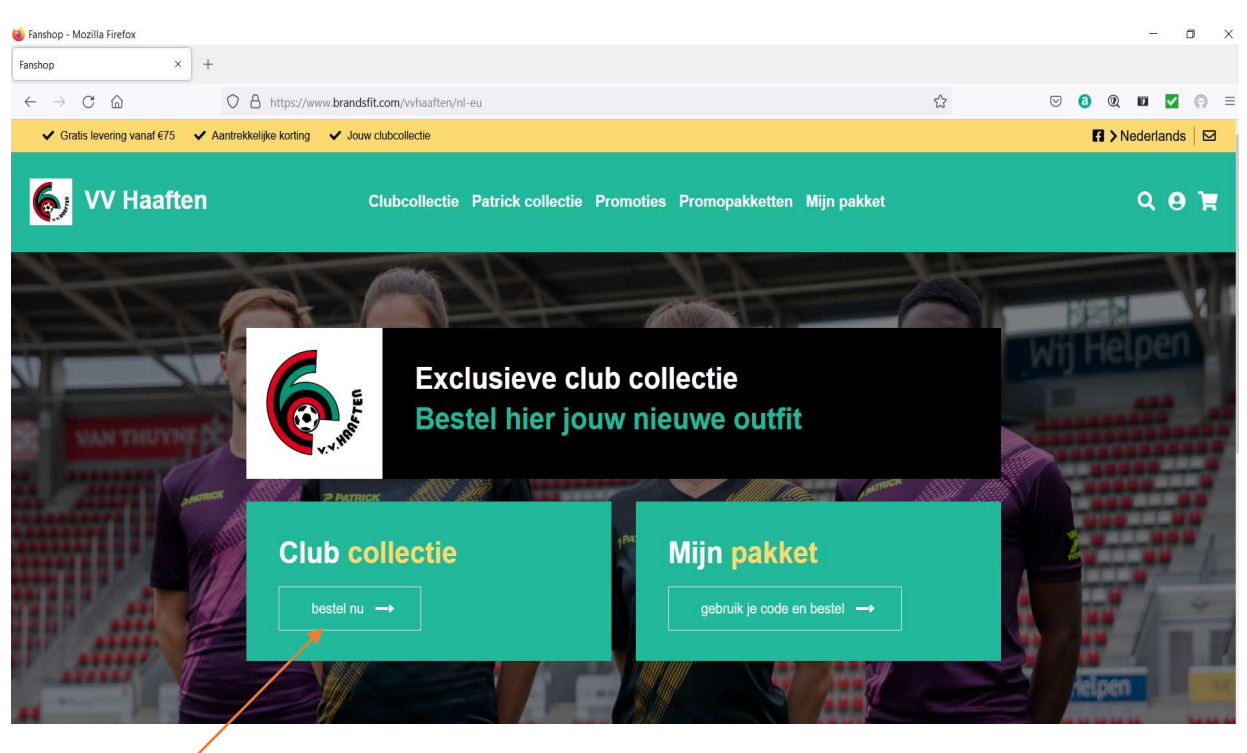

Stap 2: Klik op "Club collectie" om naar de webshop te gaan, vervolgens wordt onderstaand overzicht getoond.

| Cataloog                                              | × +                                      |                                      |                                         |                                      |                                        |              | -                            | - 0                  | ×    |
|-------------------------------------------------------|------------------------------------------|--------------------------------------|-----------------------------------------|--------------------------------------|----------------------------------------|--------------|------------------------------|----------------------|------|
| $\leftarrow \rightarrow C$ $\textcircled{D}$ https:// | www.brandsfit.com/whaaften/nl-eu/catalog | g?club-collection=true               |                                         |                                      | aø /                                   | Q 70         | £⊨ @                         |                      |      |
| ✓ Gratis levering vanaf €75 ✓ Aantrekkelij            | ike korting 🗸 Jouw clubcollectie         |                                      |                                         |                                      |                                        |              |                              | ederlands            |      |
| ស VV Haaften                                          |                                          | Clubcollectie Patrick co             | llectie Promoties Promopakket           | ten Mijn pakket                      |                                        |              |                              | ۹ و                  | Ħ    |
| Teamwear                                              |                                          |                                      |                                         |                                      |                                        |              |                              |                      |      |
| Collectie -                                           | Uw selectie:      O CLUBCOLLECTIE        |                                      |                                         |                                      |                                        | Filters verb | argen ≓                      | Sorteren o           | nb 🔨 |
| Productcategorie -                                    |                                          |                                      |                                         |                                      |                                        |              | Ģ                            |                      |      |
| Productiine -                                         | SOCCER SHIRT 55                          | SWEATER<br>DYNAMIO115                |                                         | TRAINING JACKET                      | RAIN JACKET<br>PAT125                  |              | PADDED J<br>FORCE            | ACKET                |      |
|                                                       | ¢19.95                                   | ¢39.95                               | HOODED SWEATER MEN<br>EXCLI15<br>€42.95 | €39.95                               | €39.95                                 |              | 69.9                         | 5                    |      |
|                                                       |                                          | E.                                   | Λ                                       | Π                                    | J                                      |              | >PATRI                       | DK                   |      |
|                                                       | SHORTS<br>PAT201<br>€12.95               | GOALKEEPER SHORT<br>PAT281<br>€27.95 | TRAINING PANTS<br>PAT205<br>€24.95      | GOALKEEPER PANTS<br>PAT280<br>€39.95 | J J<br>SOCCER SOCKS<br>PAT901<br>€8.95 | ME           | EDIUM SOC<br>GIRONA<br>€34.( | CER BAG<br>040<br>00 | J    |

Stap 3: Selecteer de items en de maat die u wilt bestellen, de kleur van de clubkleding staat standaard ingesteld. Voeg vervolgens de kleding toe aan het winkelmandje. Als lid van vv Haaften kun je ook andere artikelen uit de webshop bestellen voor eigen gebruik, als je tijdens het afrekenen de promotiecode "vvhaaften" invoert krijg je ook over deze producten de clubkorting.

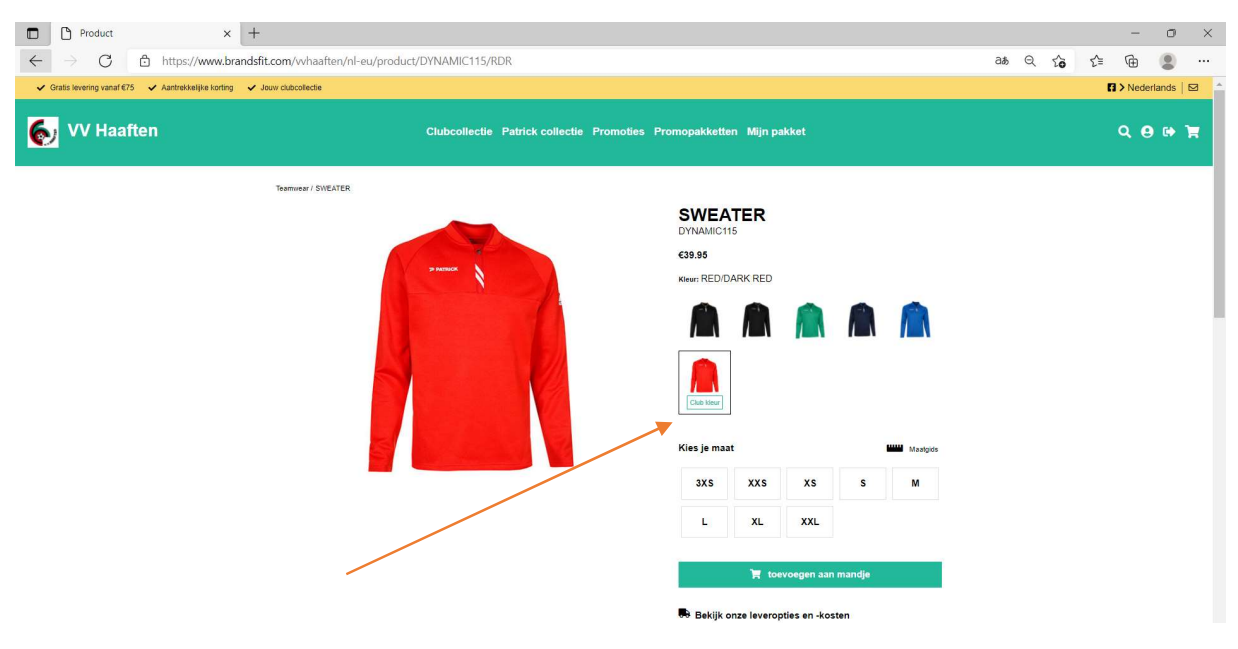

## **Promo Packs**

Liever een alles in 1 pakket, dat kan ook. In de webshop kun je via het tabblad "promo packs" kiezen uit 1 van de 4 onderstaande pakketten. Selecteer het pakket dat je wilt, selecteer de maat en als je klaar bent kun je naar het winkelmandje.

| Promc<br>€30.46 €4            | otie<br>16.85                | Prom<br>€77.20 €              | otie<br><sup>118.75</sup>            | Prom<br>€101.22 €              | otie<br>2155.70                      | Pron<br>€132.39                         | notie<br>€203.65                    |
|-------------------------------|------------------------------|-------------------------------|--------------------------------------|--------------------------------|--------------------------------------|-----------------------------------------|-------------------------------------|
| ✓ Je bespaart €16.39          |                              | Je bespaart €41.55            | 5                                    | ✓ Je bespaart €54.48           | 3                                    | ✓ Je bespaart €71.2                     | 6                                   |
| 1X MATCH SHIRT<br>DYNAMIC101  | 1X MATCH<br>SHORTS<br>PAT201 | 1X MATCH SHIRT<br>DYNAMIC101  | IX TRAINING<br>SWEATER<br>DYNAMIC115 | 1X MATCH SHIRT<br>DYNAMIC101   | IX TRAINING<br>SWEATER<br>DYNAMIC115 | 1X MATCH SHIRT<br>DYNAMIC101            | 1X TRAINING<br>SWEATER<br>DYNAMC115 |
| 1X REFEREE<br>SOCKS<br>PAT301 |                              | 1X MATCH<br>SHORTS<br>PAT201  | 1X TRAINING<br>PANTS<br>PAT205       | IX MEDIUM BAG<br>GIRONADAD     | 1X MATCH<br>SHORTS<br>PAT201         | 1X<br>REPRESENTATIVE<br>HOODY<br>EXCLUS | RATRICK<br>PATRICK<br>CIRCINAD40    |
|                               |                              | 1X REFEREE<br>SOCKS<br>PATPO1 |                                      | 1X TRAINING<br>PANTS<br>PAT205 | 1X REFEREE<br>SOCKS<br>PAT901        | 1X MATCH<br>SHORTS<br>PAT201            | 1X TRAINING<br>PANTS<br>PAT205      |
|                               |                              |                               |                                      |                                |                                      | 1X REFEREE<br>SOCKS<br>PAT901           |                                     |

Stap 4: In het winkelmandje staat een overzicht van de geselecteerde kleding, om de kleding te voorzien van het v.v. Haaften logo moet je dit handmatig aanvinken bij het artikel (dit is alleen nodig bij de bovenkleding)

| 🗖 🗅 Winkelmandje x +                                              |                                                                               |                                               |                                                                                                    |        | - 0            | × |
|-------------------------------------------------------------------|-------------------------------------------------------------------------------|-----------------------------------------------|----------------------------------------------------------------------------------------------------|--------|----------------|---|
| $\leftarrow$ $\rightarrow$ C 🗈 https://www.brandsfit.com/         | whaaften/nl-eu/shoppingcart                                                   |                                               |                                                                                                    | යන 🔍 🏠 | ¢ @ 2          |   |
| ✓ Gratis levering vanaf €75 ✓ Aantrekkelijke korting ✓ Jouw clubs | oliectie                                                                      |                                               |                                                                                                    |        | B > Nederlands |   |
| ស VV Haaften                                                      | Clubcollectie Patrick collectie I                                             | Promoties Promopal ketten                     | Mijn pakket                                                                                                  |        | Q 🛛 🕩 🗎        | 2 |
|                                                                   | Je win                                                                        | kelmandje                                     |                                                                                                    |        |                |   |
|                                                                   | Winkelmandje SWEATER DYNAMCIS Kleur: REDDRE Maat 5 v Aantal: 1 Vervijderen    | CI<br>639.95<br>spliomed cikiloge<br>St<br>Je | Iublogo<br>Print het clublogo op de bovenkledij in Je<br>Mandje(E2.49 / Ikm)<br>amenvatting<br>mandje 664.90 |        |                |   |
|                                                                   | TRAINING PANTS<br>Parzas<br>Kieur: BLACK<br>Maat: S 	 Aantat: 1<br>Verwijdena | €24.95 Ge                                     | ublogo €2.49<br>eschatte levering €5.95<br>4 Gutta levering vanaf €75.00<br>etaal €73.34                     |        |                |   |
|                                                                   |                                                                               |                                               | Checkout<br>Verder winkelen                                                                                  |        |                |   |

Zodra je bestelling compleet is kun je gaan afrekenen middels "checkout"

Stap 5: afrekenscherm: In het checkout overzicht komen de aflevergegevens te staan nadat u (eenmalig een account heeft aangemaakt, zie stap 6). Om gebruik te maken van de clubkorting moet in het vakje van de promotiecode vvhaaften worden ingevuld, de korting wordt dan direct verrekend

Let op: Indien er een promo pack besteld wordt dan wordt de korting direct op het pakket verrekend en geldt de kortingscode niet meer voor dat pakket. Indien je in de webshop losse artikelen hebt besteld die samen ook in een promo pack voorkomen dan zal dit automatisch worden naar de (hogere) korting die geldt voor dat specifieke promo pack.

| Checkout                                                                                                    | L                                                                                                    |
|----------------------------------------------------------------------------------------------------|----------------------------------------------------------------------------------------------------|
| 1. Levering<br>Levering binnen 2-5 werkdagen<br>Cevering op een adres naar keuze (65.95)<br>Aflevergegevens<br>* Selecteer of maak een ander leveringsadres aan<br>Cevering in een afhaalpunt in je buurt (63.95)<br>Vul je postcode in om het dichtstijzijnde afhaalpunt te vinden | Je manife       Beerken         With Street       Beerken         With Street       Beerken         With Street       Beerken         Street       Beerken         Street       Beerken         Street       Beerken         With Street       Beerken         Street       Beerken         Beerken< |
| 2. Betaling O<br>Heb je sen promocode?<br><u>vvhaaften</u> Ok<br>Kies en betalingsmethode<br>© I PayPari VISA O COS                                                                                                    | Je mandje 664.90<br>te Levering €5.95<br>Promocode whaaffen -€16.22<br>Totaal €57.11                                                                                                    |
|                                                                                                    | Ik heb de <u>algemene voorwaarden</u> , het retourbeleid  en en tet <u>orivacybeleid</u> gelezen en ga hiermee akkoord.  Bestelling plaatsen                                                                                                    |

Selecteer vervolgens de betaalmethode, accepteer de aanvullende voorwaarden en klik daarna op bestelling plaatsen om de bestelling af te ronden

Stap 6: eenmalig account aanmaken bij eerste bestelling

Als je voor de eerste keer een bestelling gaat plaatsen moet er een persoonlijk account aangemaakt worden waarmee in de toekomst ingelogd kan worden

| Gebruiker controleren × +                                                 |                                                                                                    | - 0                |
|---------------------------------------------------------------------------|----------------------------------------------------------------------------------------------------|--------------------|
| $\leftarrow$ $\rightarrow$ $\bigcirc$ https://www.brandsfit.com/vvhaaf    | ten/nl-eu/user-check?targetURL=%2Fvvhaaften%2Fnl-eu%2Fcheckout                                                                                          | as Q 🟠 🖆 🚇 🙎       |
| ✓ Gratis levering vanaf €75 ✓ Aantrekkelijke korting ✓ Jouw clubcollectie |                                                                                                    | S > Nederlands   1 |
| ស VV Haaften                                                              | Clubcollectie Patrick collectie Promoties Promopakketten Mijn pakket                                                                                    | Q 😝 1              |
|                                                                           | Mijn Account                                                                                                    |                    |
|                                                                           | Vul je e-mailadres in om in<br>te loggen of om een nieuwe<br>account aan te maken<br>.Je moet eerst inloggen voor je naar de<br>clubpakketten kan gaan. |                    |
|                                                                           | E-mailadres *                                                                                                    |                    |
|                                                                           | nieuweklant@gmail.com                                                                                                    |                    |
|                                                                           | Login                                                                                                    |                    |
|                                                                           |                                                                                                    |                    |
|                                                                           | Clubcollectie Patrick collectie Promoties Mijn pakket Promopakketten                                                                                    |                    |

Vul daarna alle relevante gegevens in om je account aan te maken

| Clubcollectie Pat           | trick collectie Promoties Promopakketten Mijn pakket                                                            | م                                                                                                    | e 🦞                                                                                                    |  |  |  |
|-----------------------------|----------------------------------------------------------------------------------------------------|----------------------------------------------------------------------------------------------------|----------------------------------------------------------------------------------------------------|--|--|--|
|                             | Account aamaken                                                                                                 |                                                                                                    |                                                                                                    |  |  |  |
| Persoonlijke gegevens       |                                                                                                    |                                                                                                    |                                                                                                    |  |  |  |
| E-mailadres                 |                                                                                                    |                                                                                                    |                                                                                                    |  |  |  |
| nieuweklant@gmail.com       |                                                                                                    |                                                                                                    |                                                                                                    |  |  |  |
| Bevestig email *            |                                                                                                    |                                                                                                    |                                                                                                    |  |  |  |
|                             |                                                                                                    |                                                                                                    |                                                                                                    |  |  |  |
| Voornaam *                  | Achternaam "                                                                                                    |                                                                                                    |                                                                                                    |  |  |  |
|                             |                                                                                                    |                                                                                                    |                                                                                                    |  |  |  |
| Geslacht                    | Geboortedatum                                                                                                   |                                                                                                    |                                                                                                    |  |  |  |
| 🔿 Vrouw 🔿 Man               | dd/mm/yyyy                                                                                                    | iii                                                                                                    |                                                                                                    |  |  |  |
| Wachtwoord *                |                                                                                                    |                                                                                                    |                                                                                                    |  |  |  |
|                             |                                                                                                    |                                                                                                    |                                                                                                    |  |  |  |
| Bevestig nieuw wachtwoord * |                                                                                                    |                                                                                                    |                                                                                                    |  |  |  |
|                             | E-mailadres neuweklant@gmail.com Bevestig email * Geslacht Voorw O Man Wachtwoord * Bevestig nieuw wachtwoord * | Account aamaken Persoonlijke gegevens  E-mailadres  recovestiant@gmail.com Bevestig email *  Geboortedatum Geboortedatum Geboort | Account aamaken  Persoonlijke gegevens  Emaladres  recovetkant@gmal.com  Bevestig email *  Geboortedatum  Geboortedatum  Geboortedatum  Man  ddirmn/yyyy  Man  Man  ddirmn/yyyy |  |  |  |